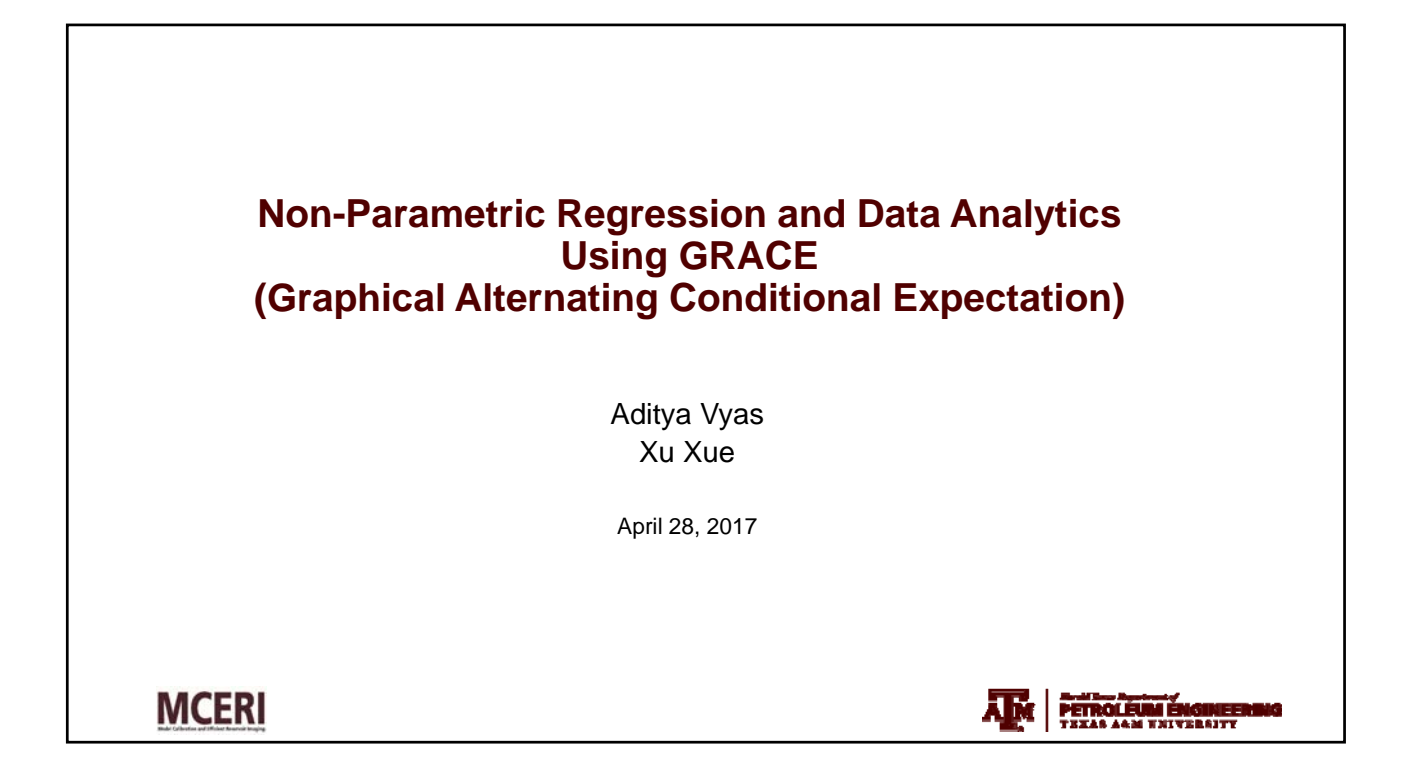

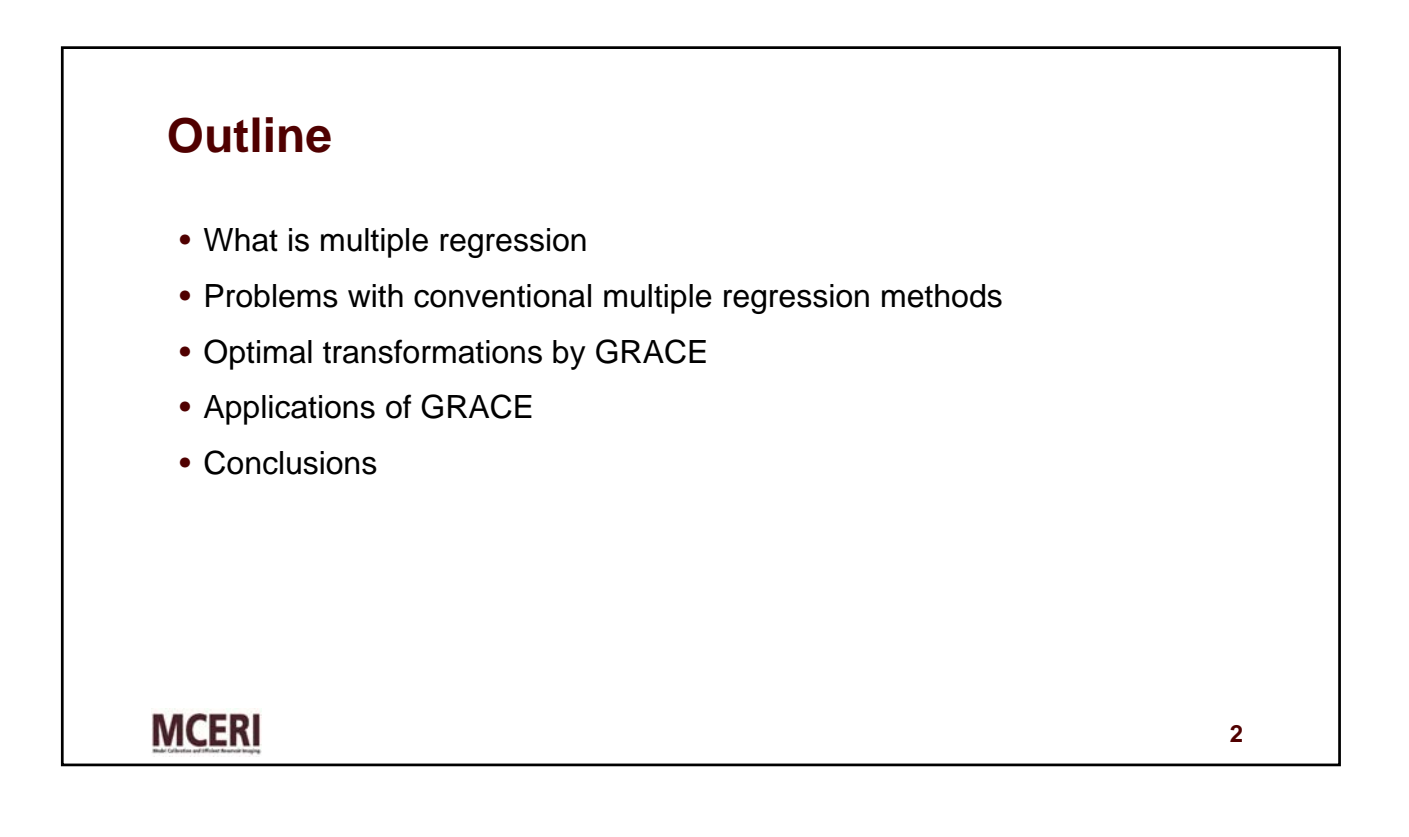

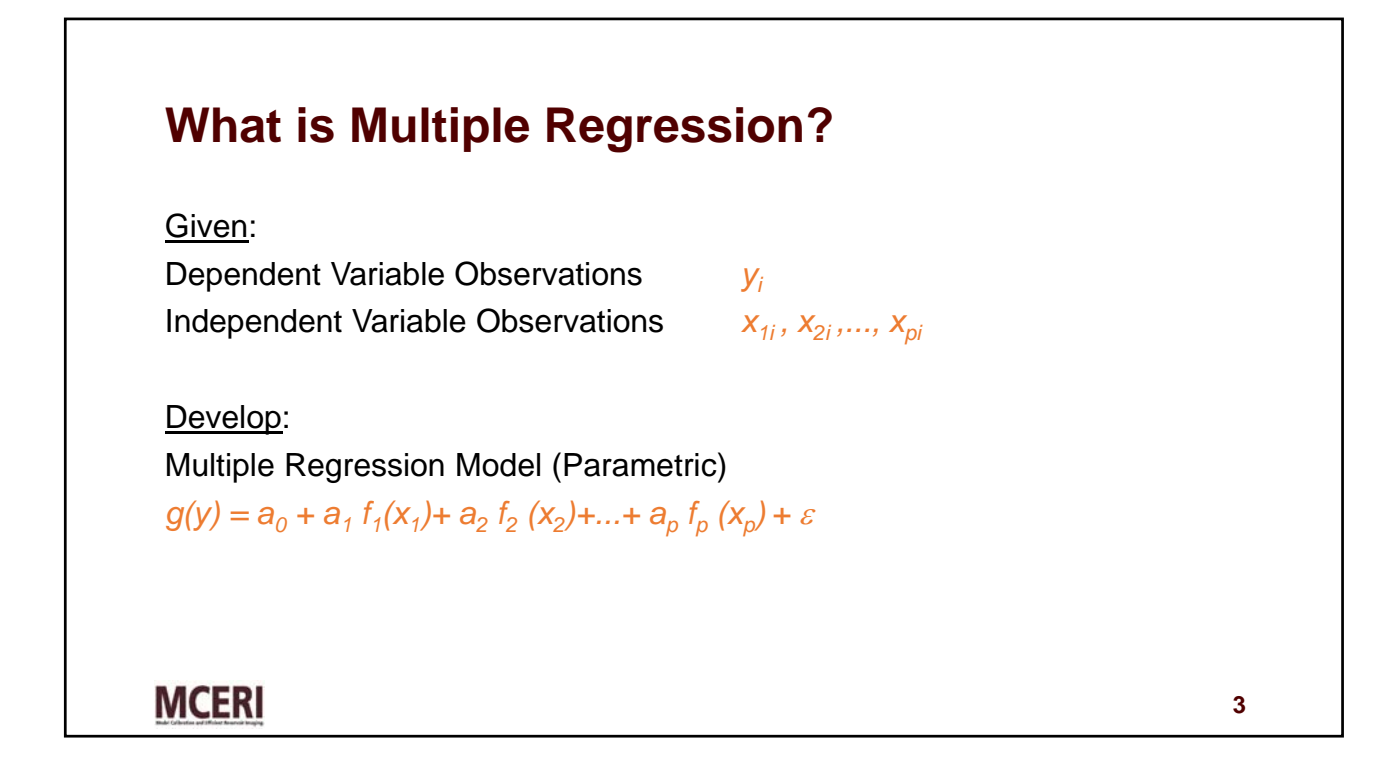

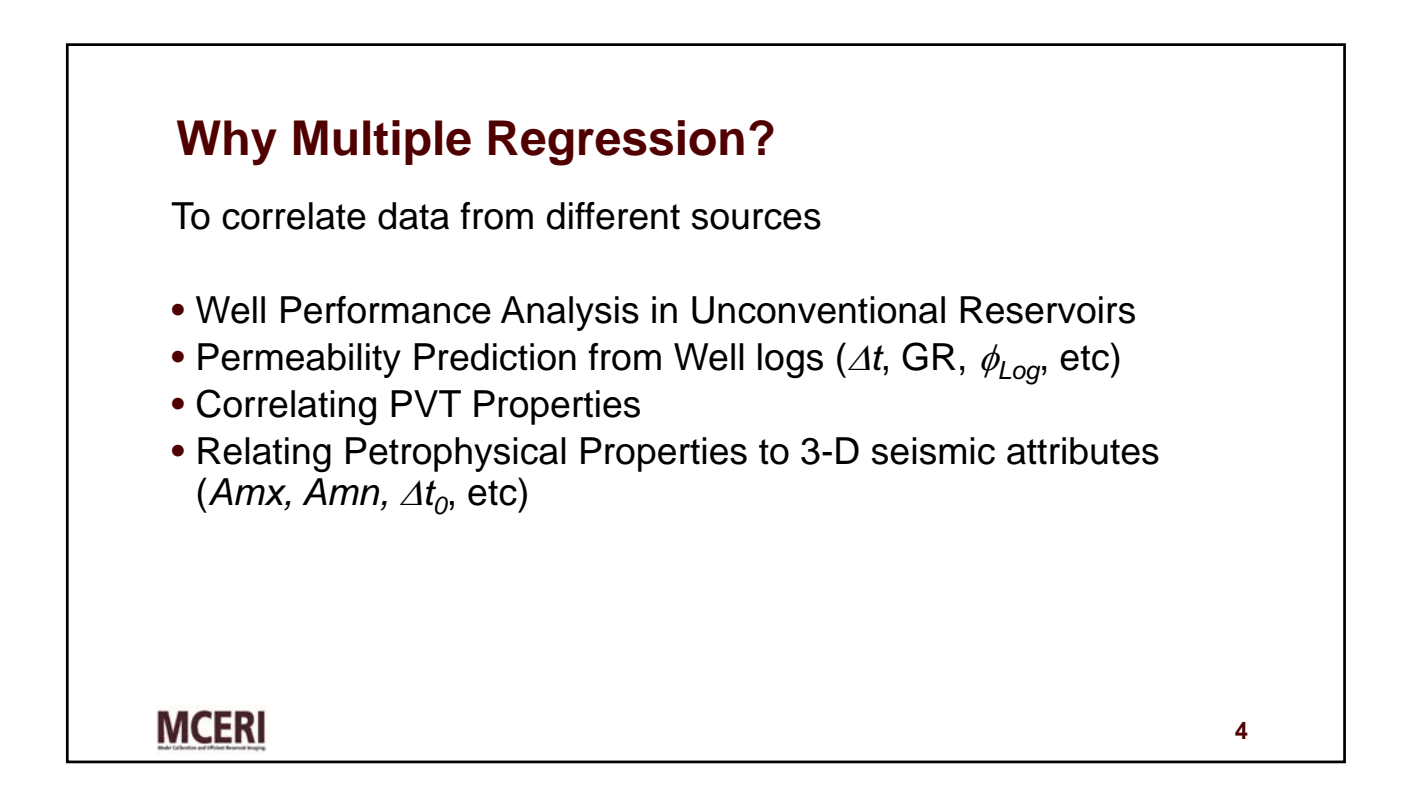

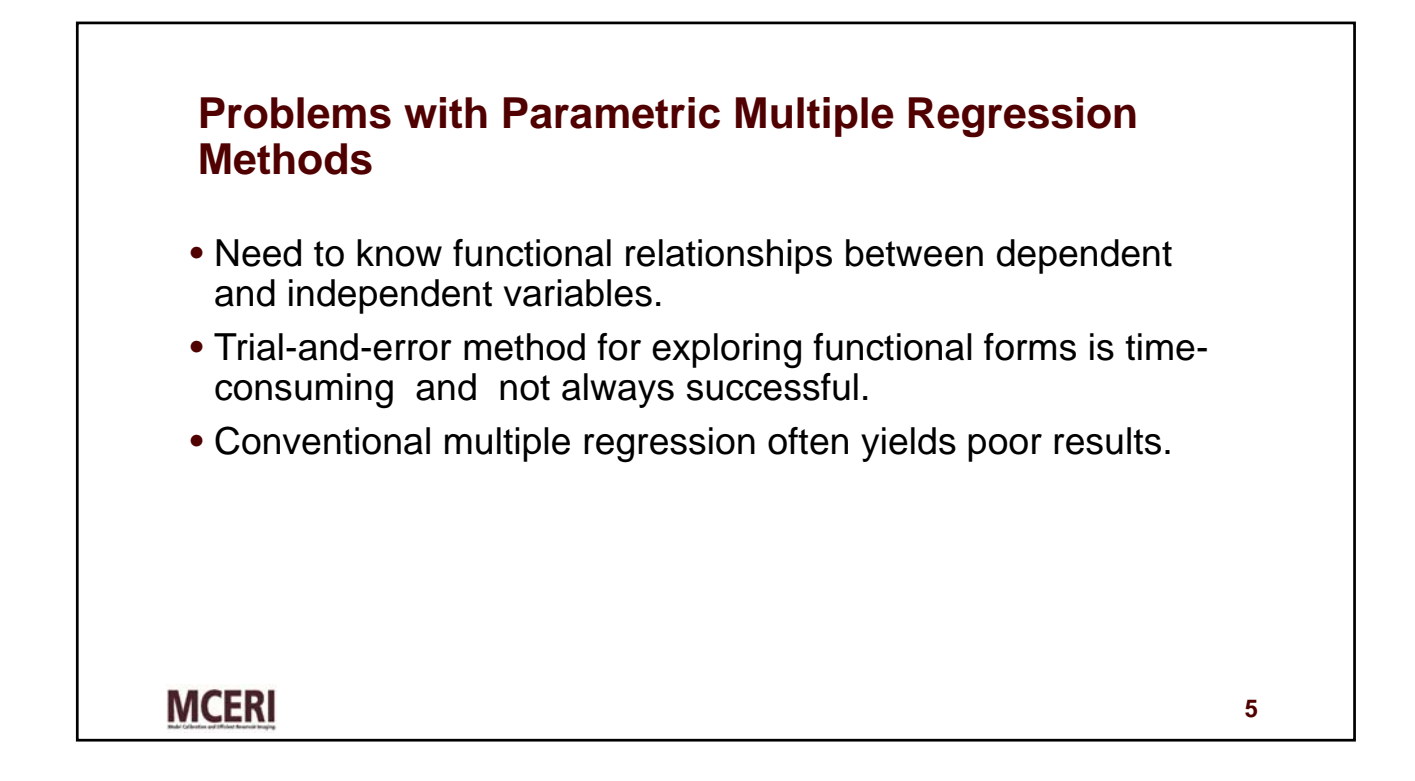

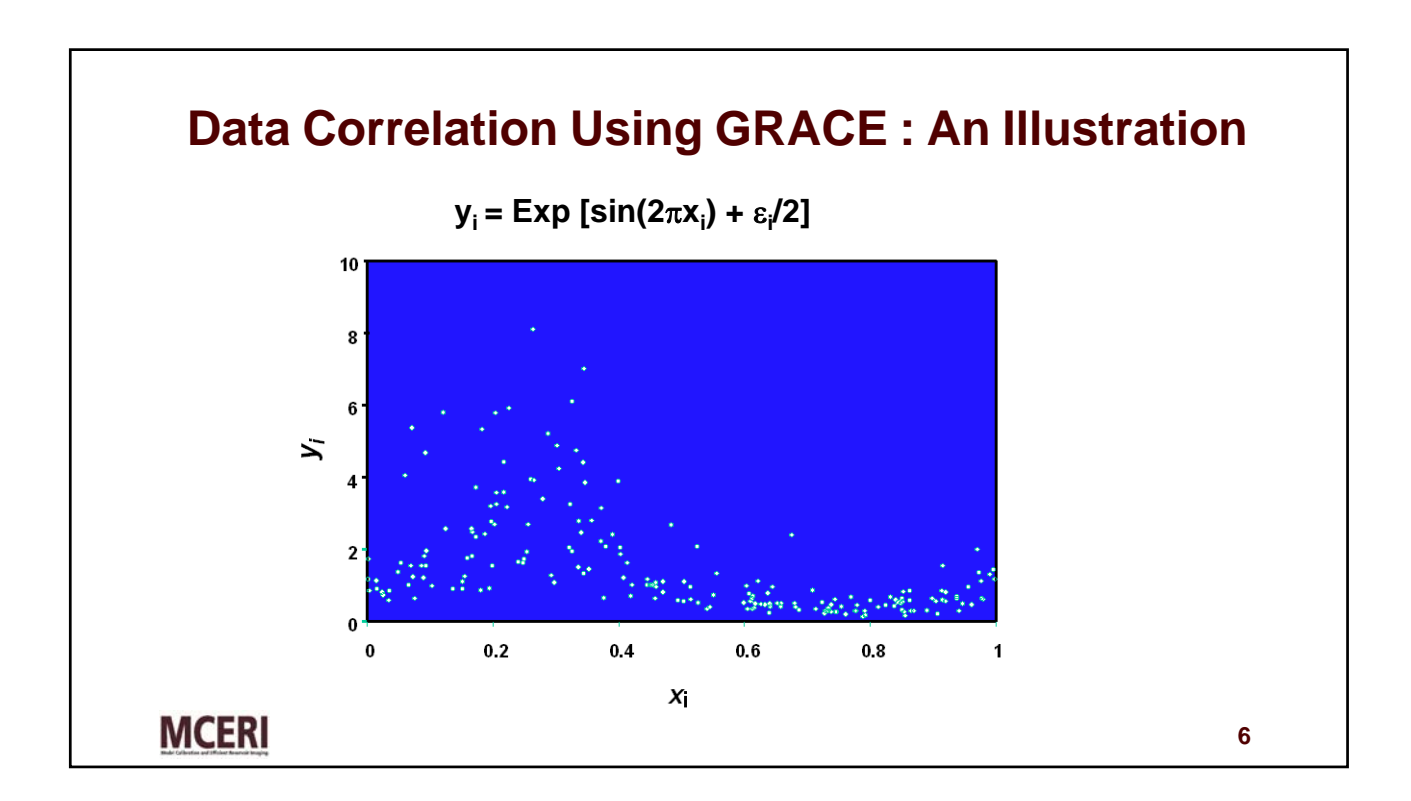

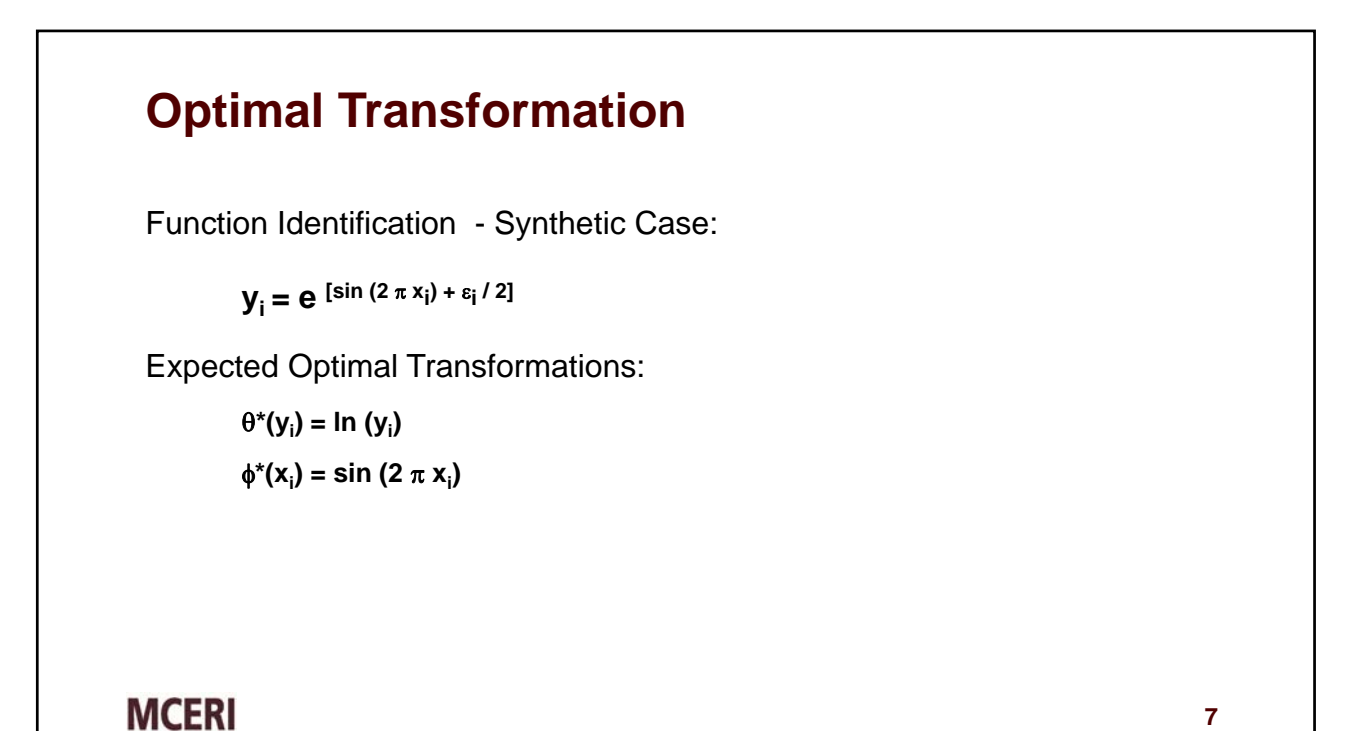

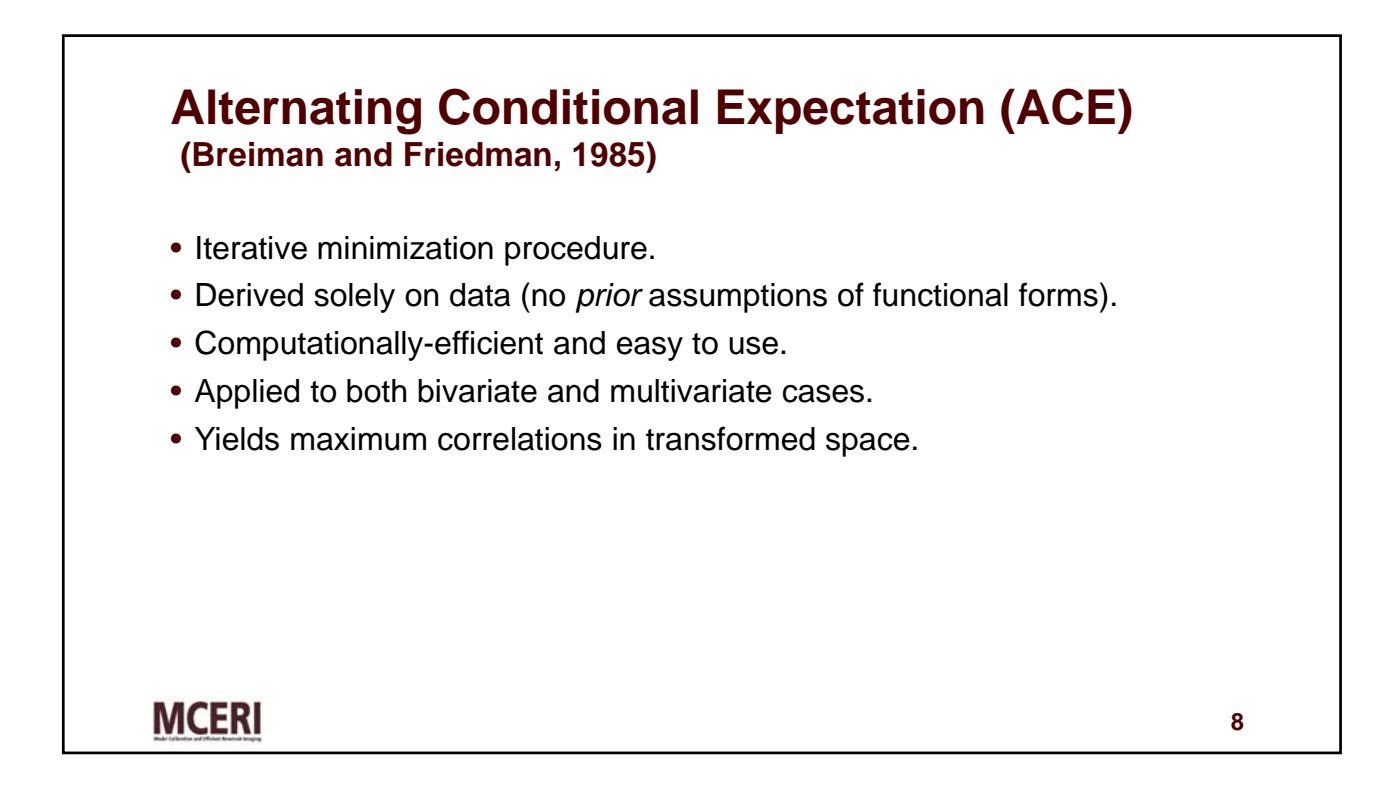

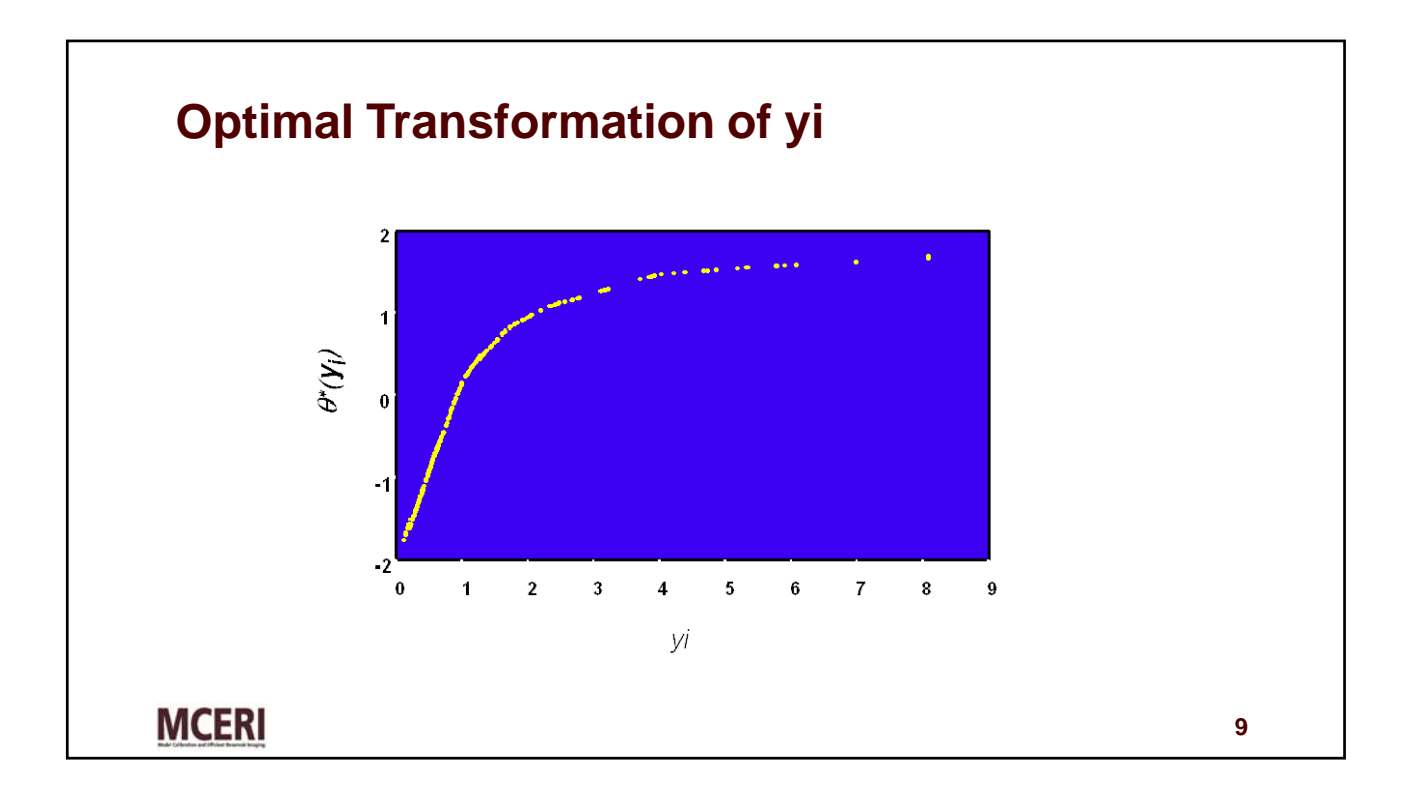

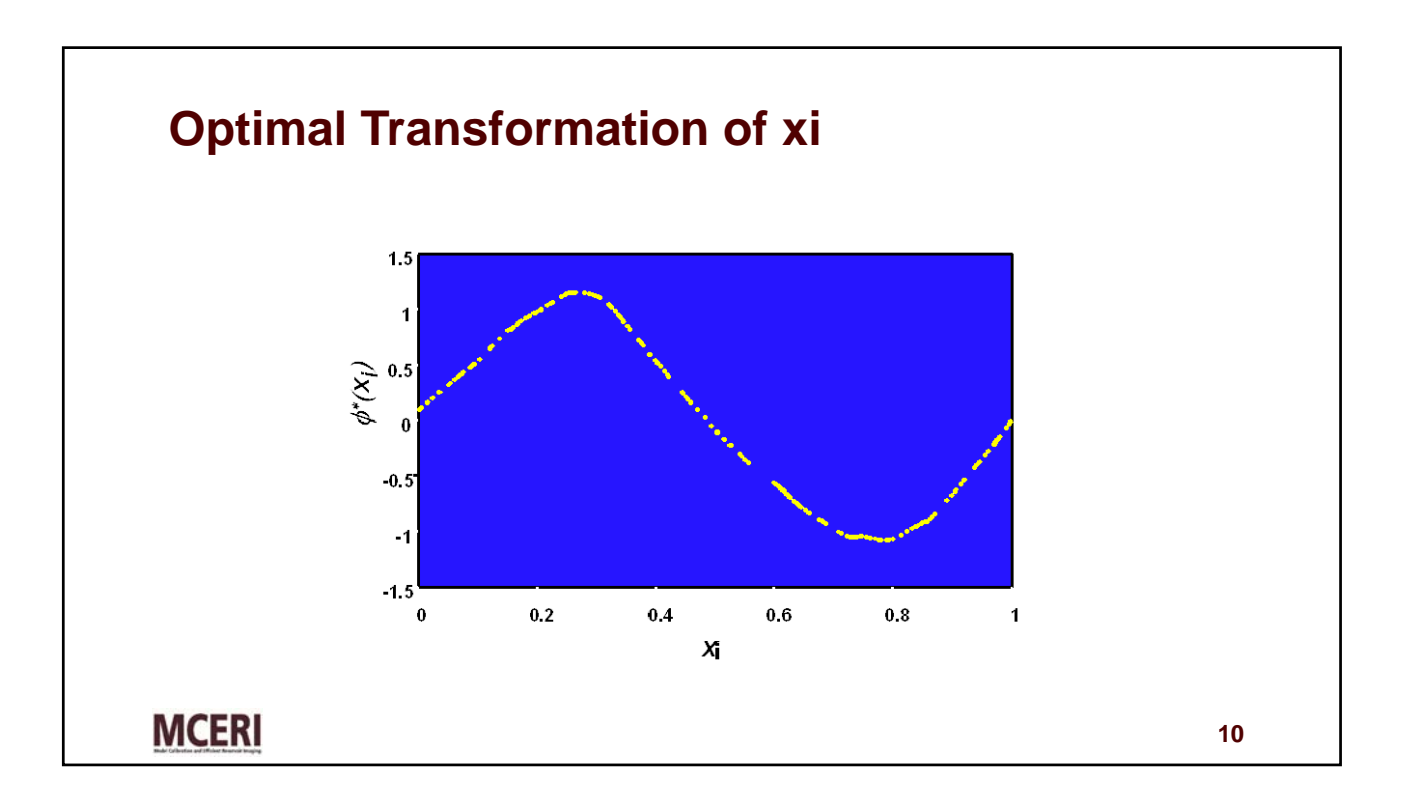

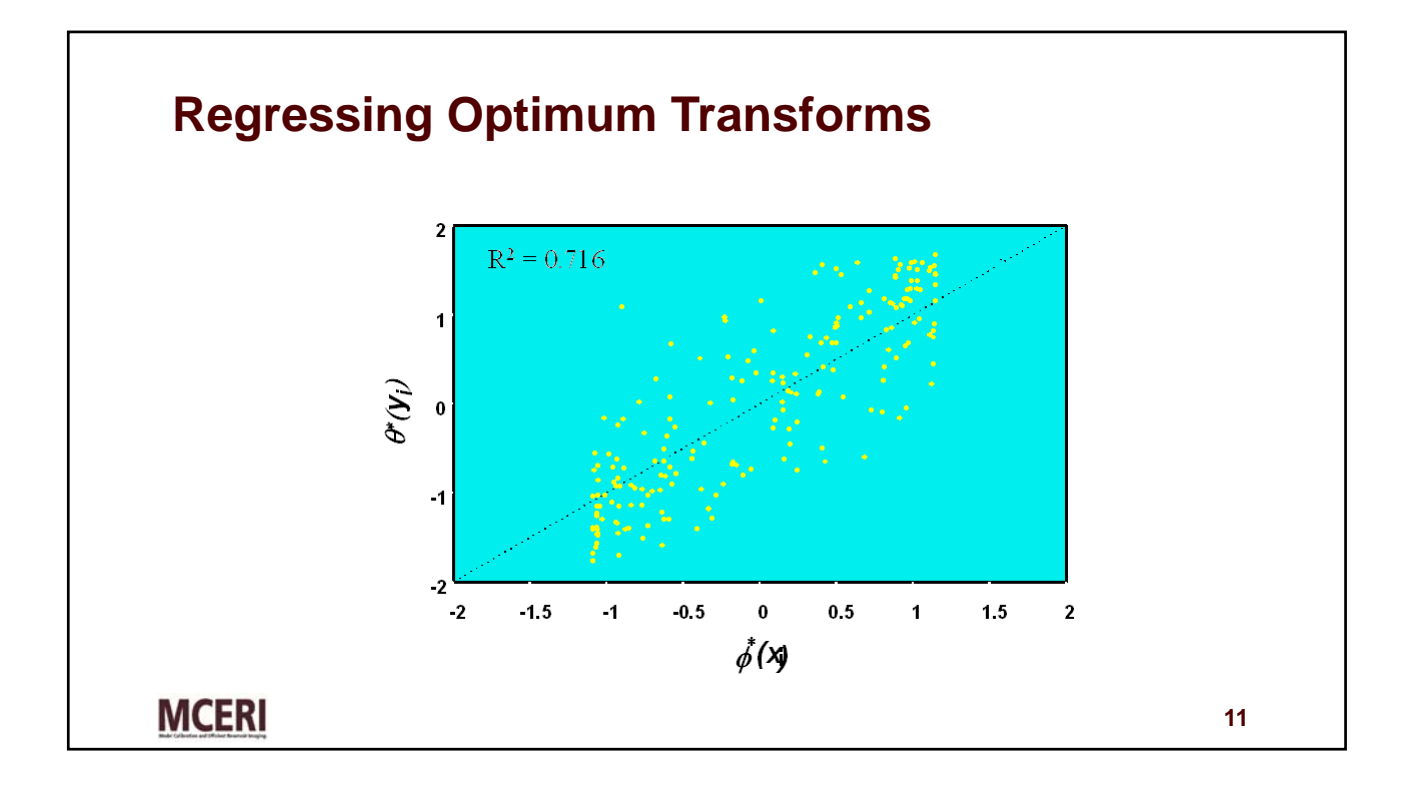

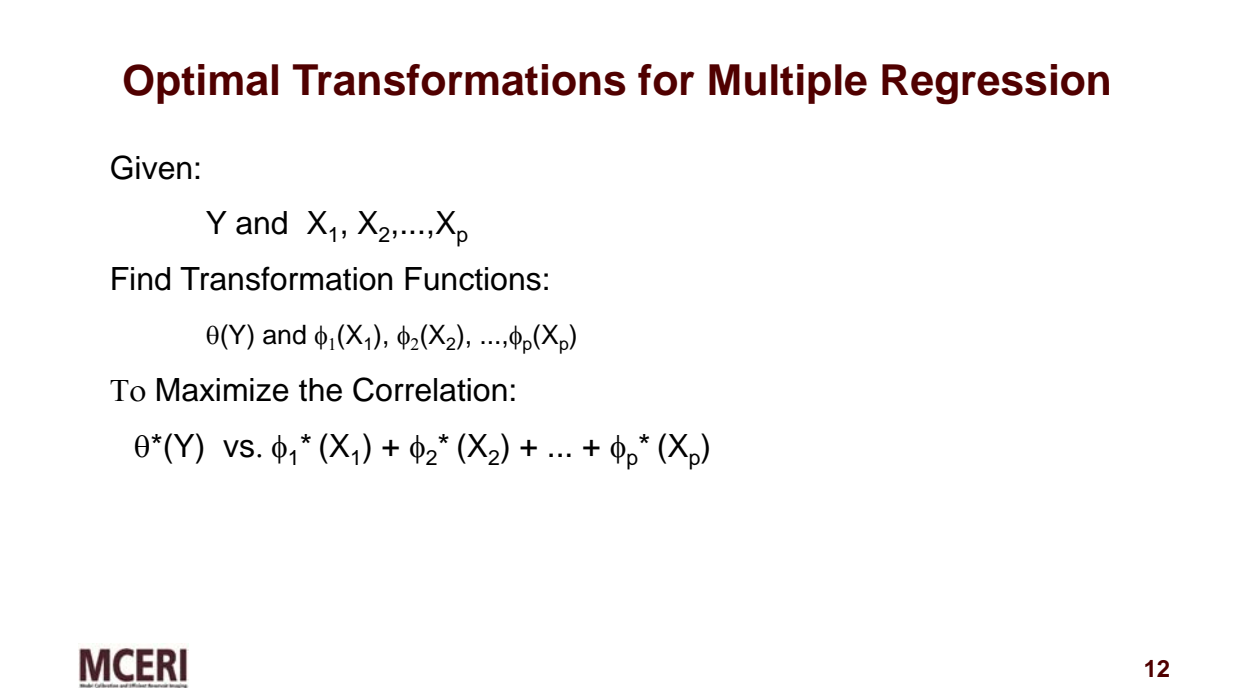

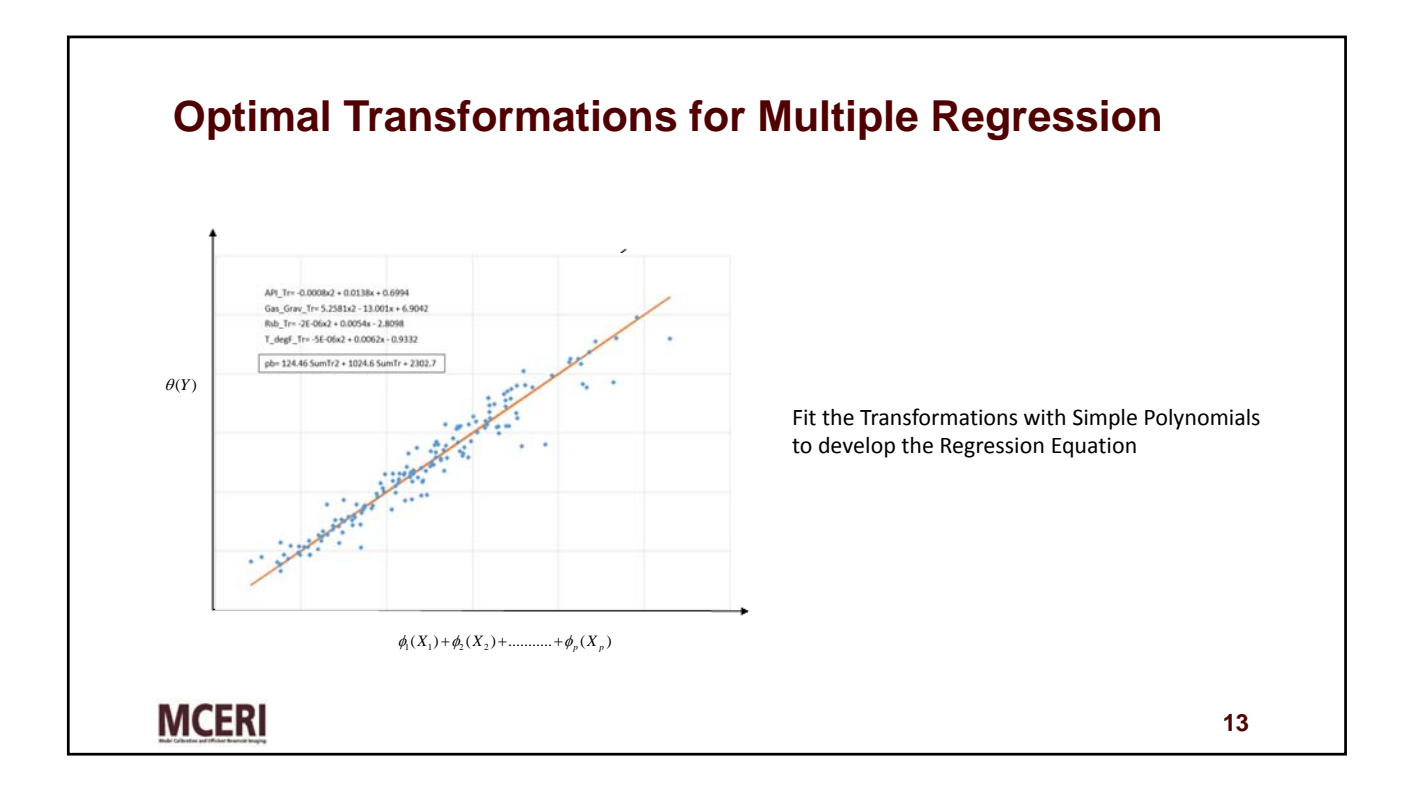

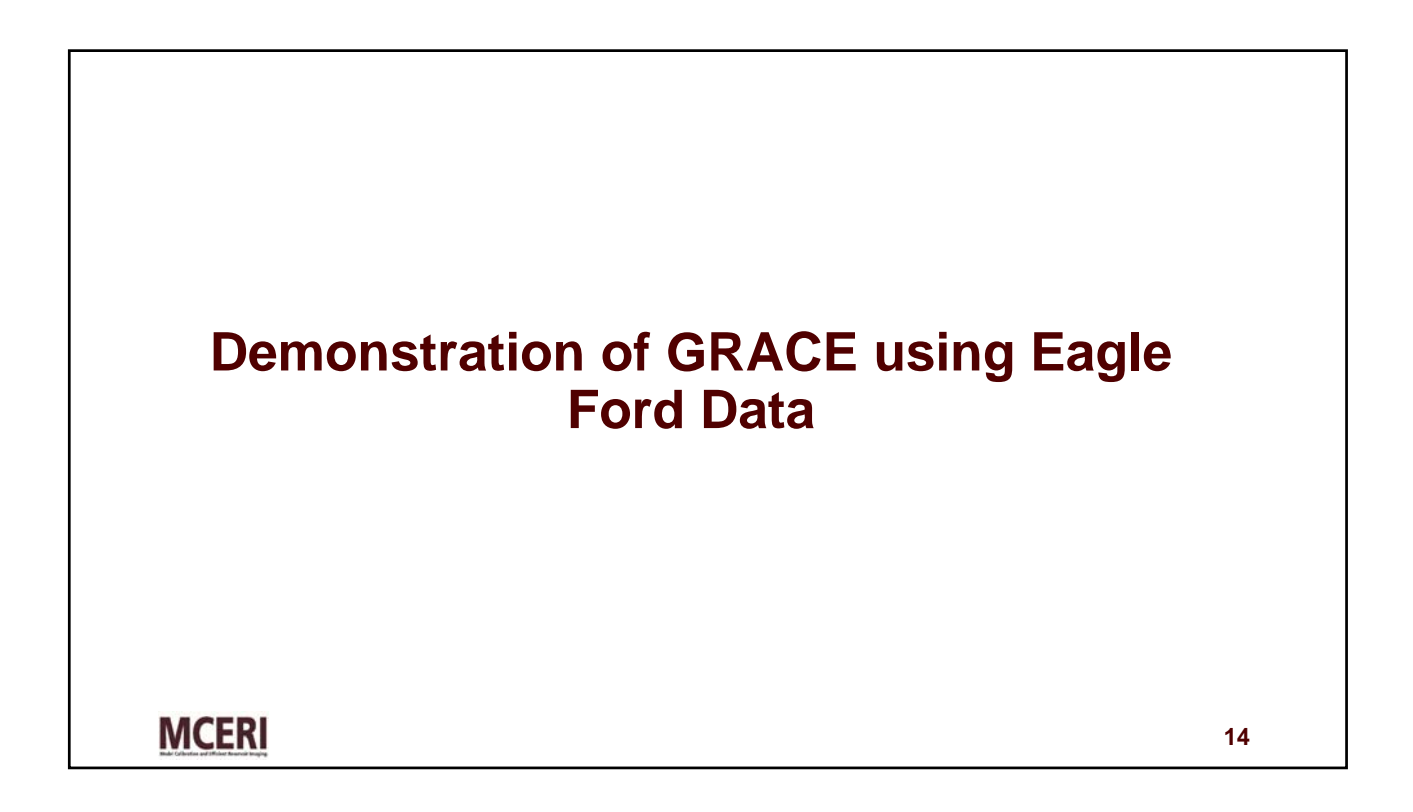

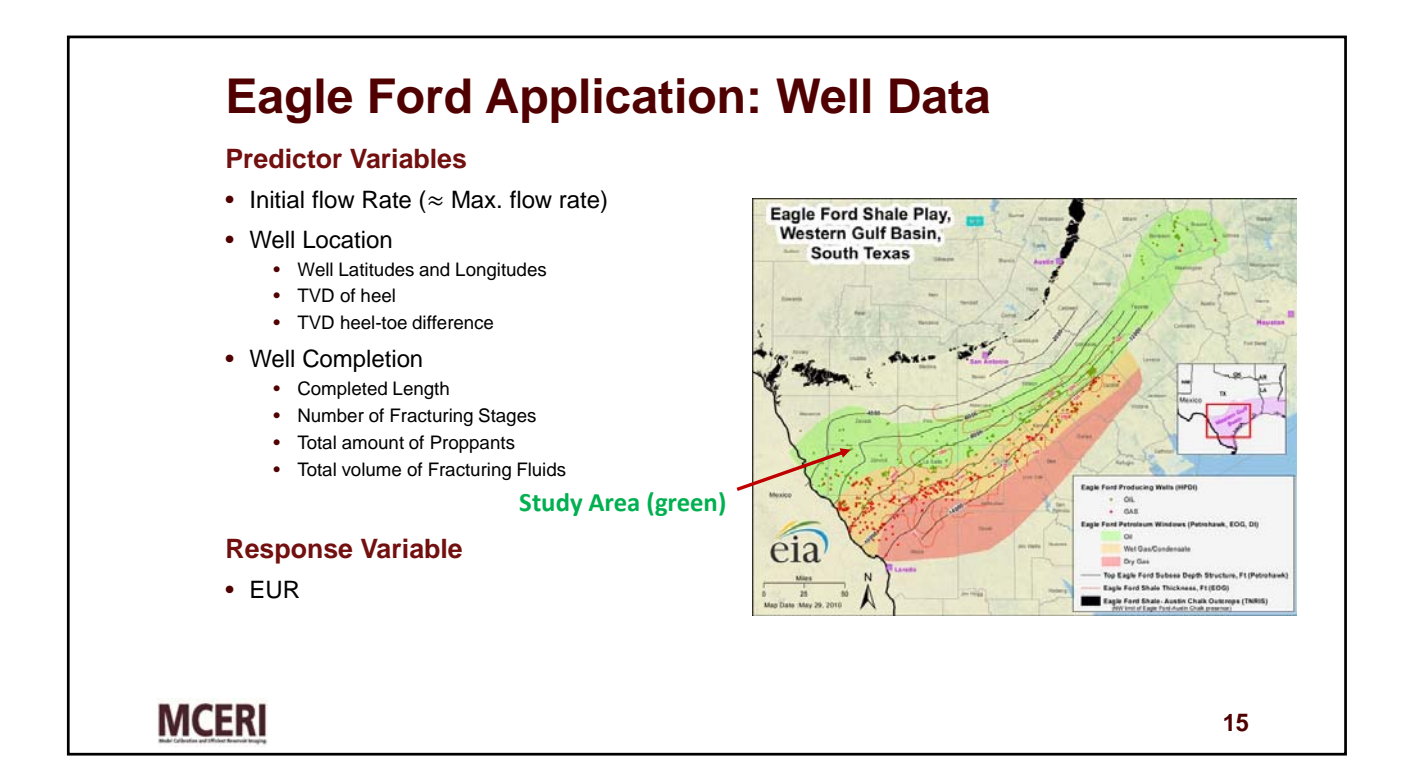

## **GRACE – Regressing Eagle Ford data**

| Variable          | Description                                                           | Units     |
|-------------------|-----------------------------------------------------------------------|-----------|
| CLENGTH           | Completed Length (MD <sub>last perf</sub> -MD <sub>first perf</sub> ) | ft        |
| FRAC_FLUID_TOTAL  | Total Fracturing fluid injected                                       | bbl       |
| LATITUDE          | Latitude coordinate                                                   | degrees   |
| LONGITUDE         | Longitude coordinate                                                  | degrees   |
| PROP_TOTAL        | Total proppant placed                                                 | lbs       |
| qi                | Initial flow rate (taken as maximum flow rate)                        | STB/month |
| STAGES            | No. of Hydraulic Fracturing stages                                    | -         |
| TVD_HEEL          | Total Vertical depth                                                  | ft        |
| TVD_HEEL_TOE_DIFF | Difference in depths of heel and toe                                  | ft        |
| SEDM_EUR          | Estimated Ultimate Recovery using SEDM Model                          | MSTB      |

**MCERI** 

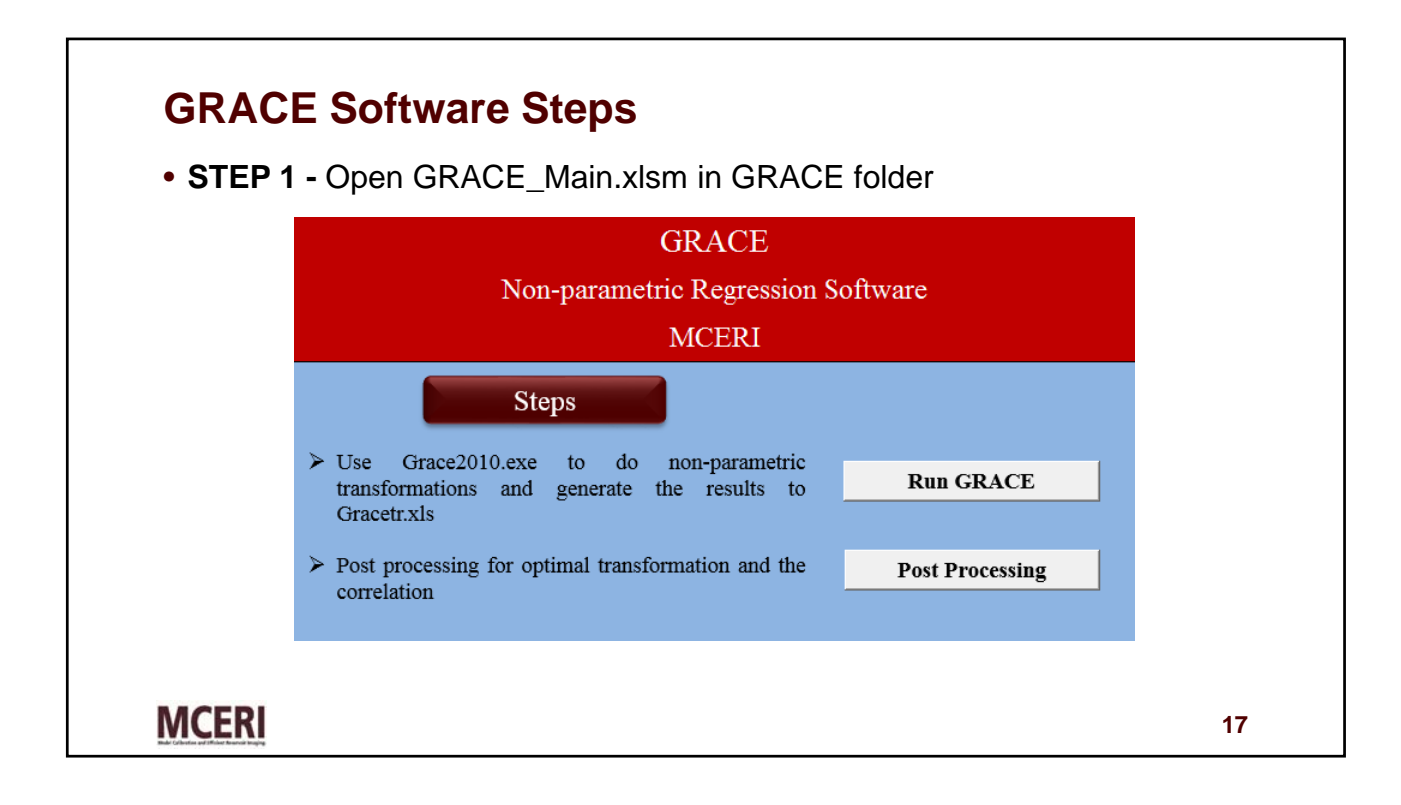

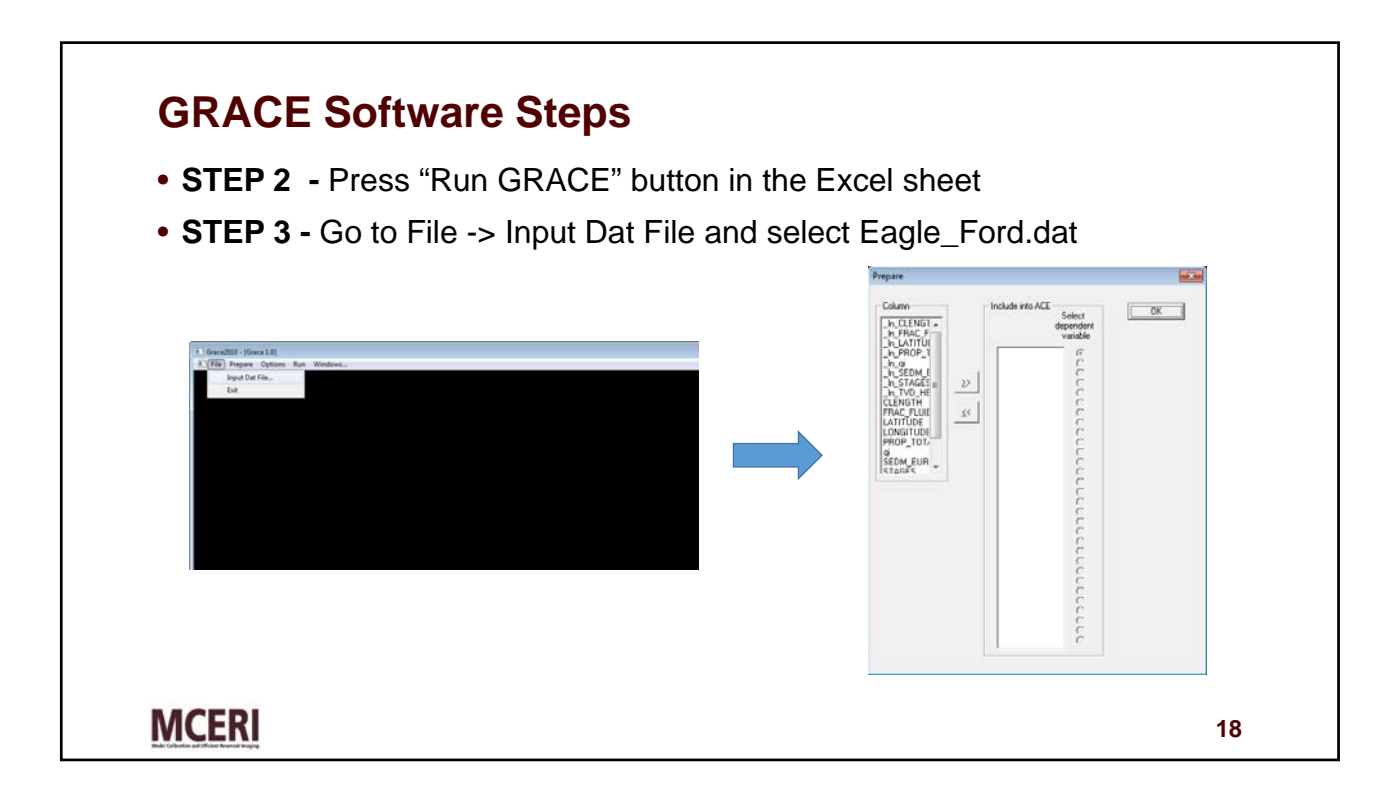

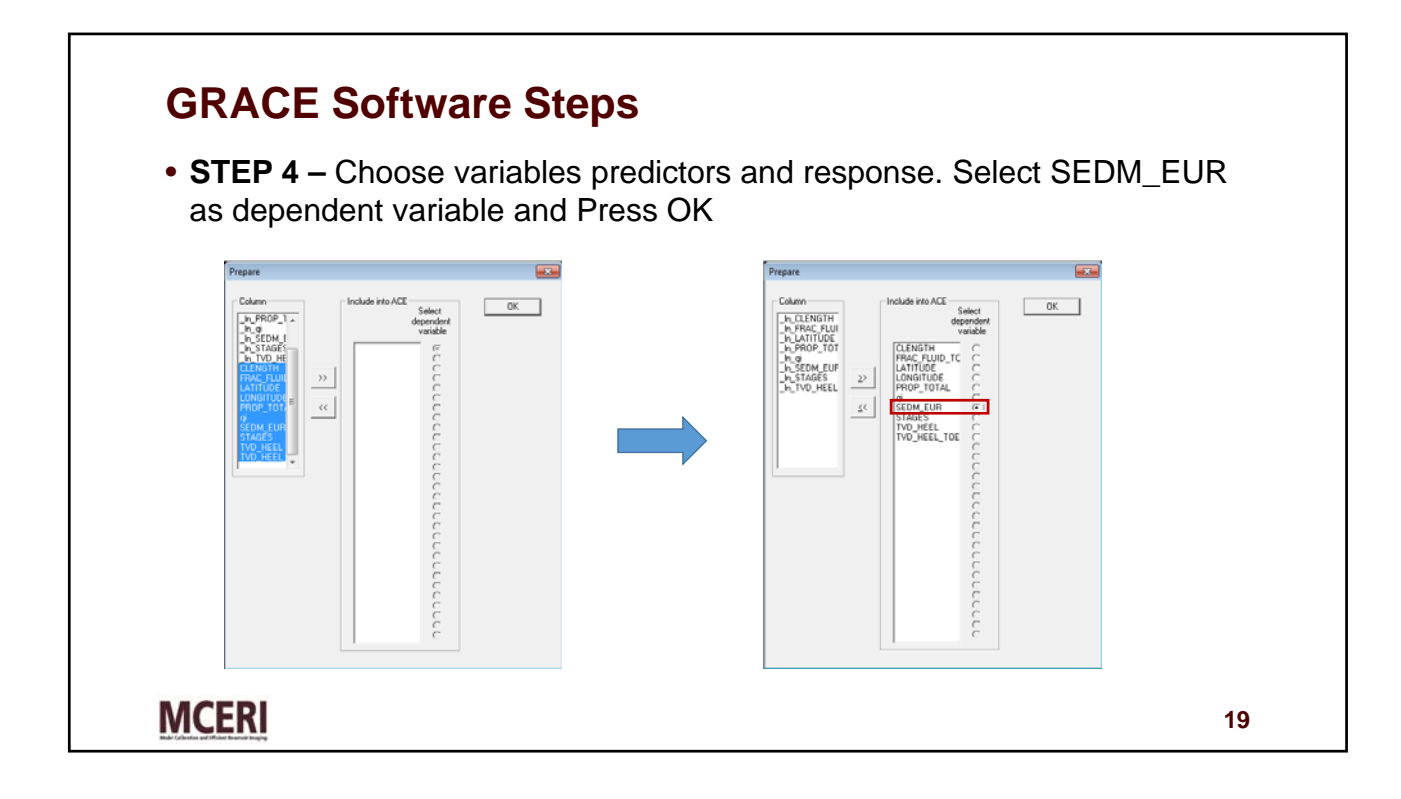

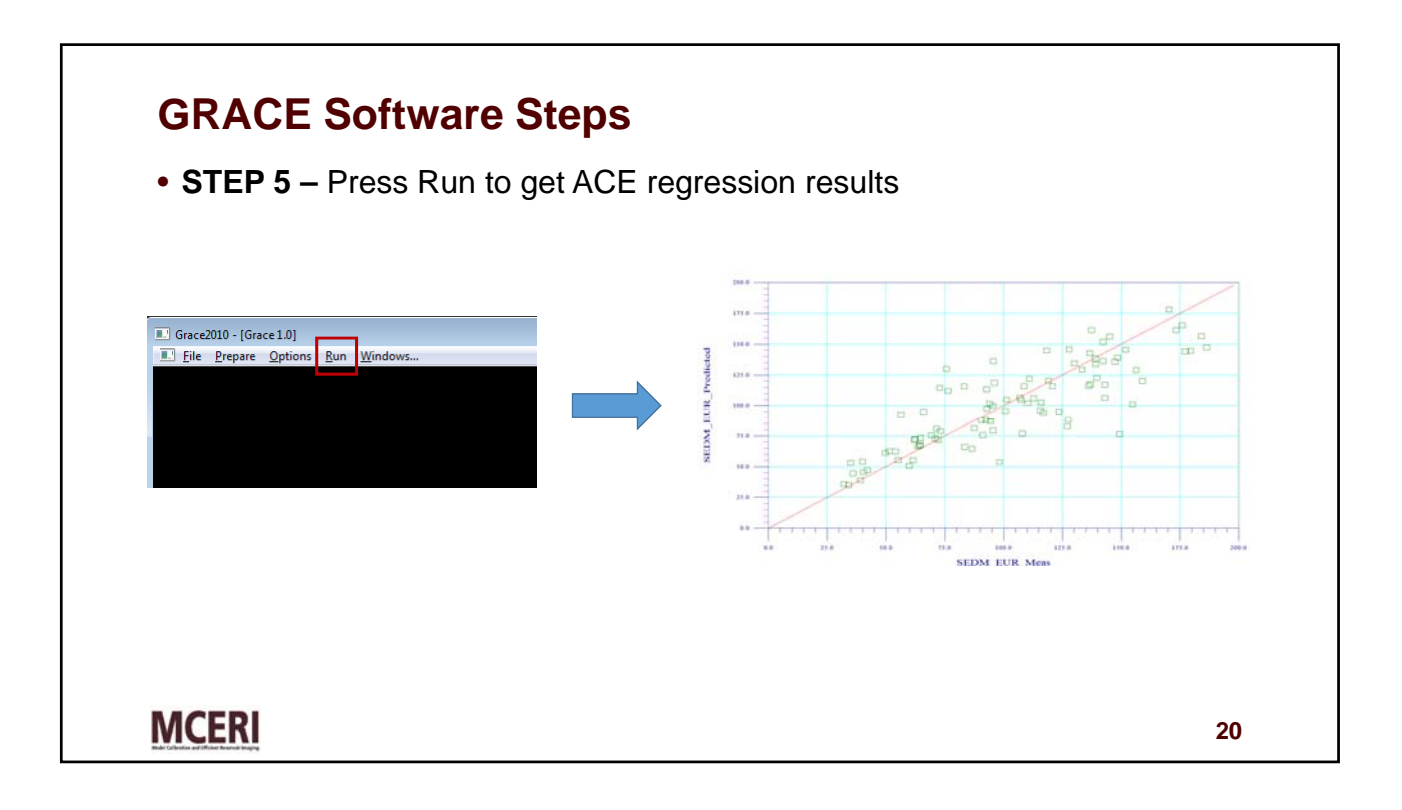

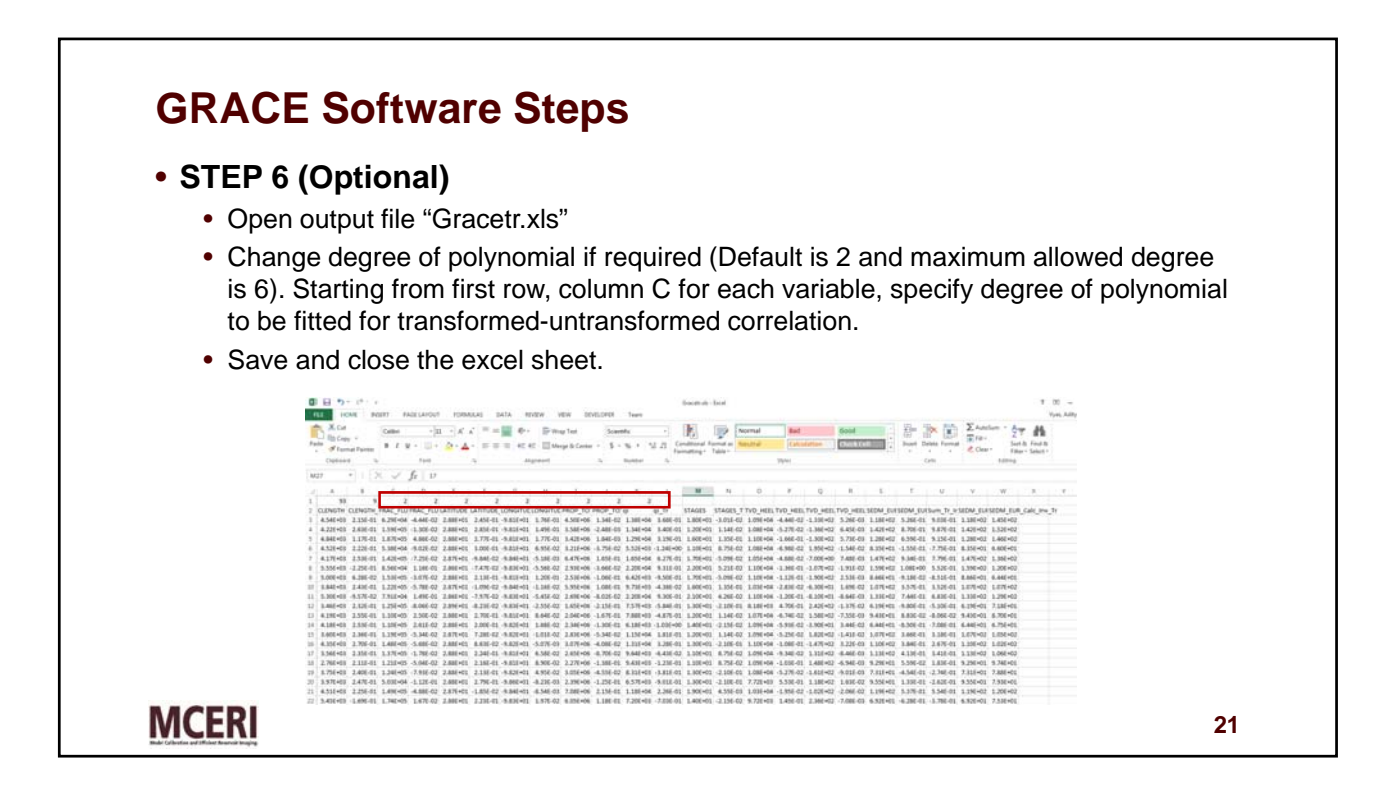

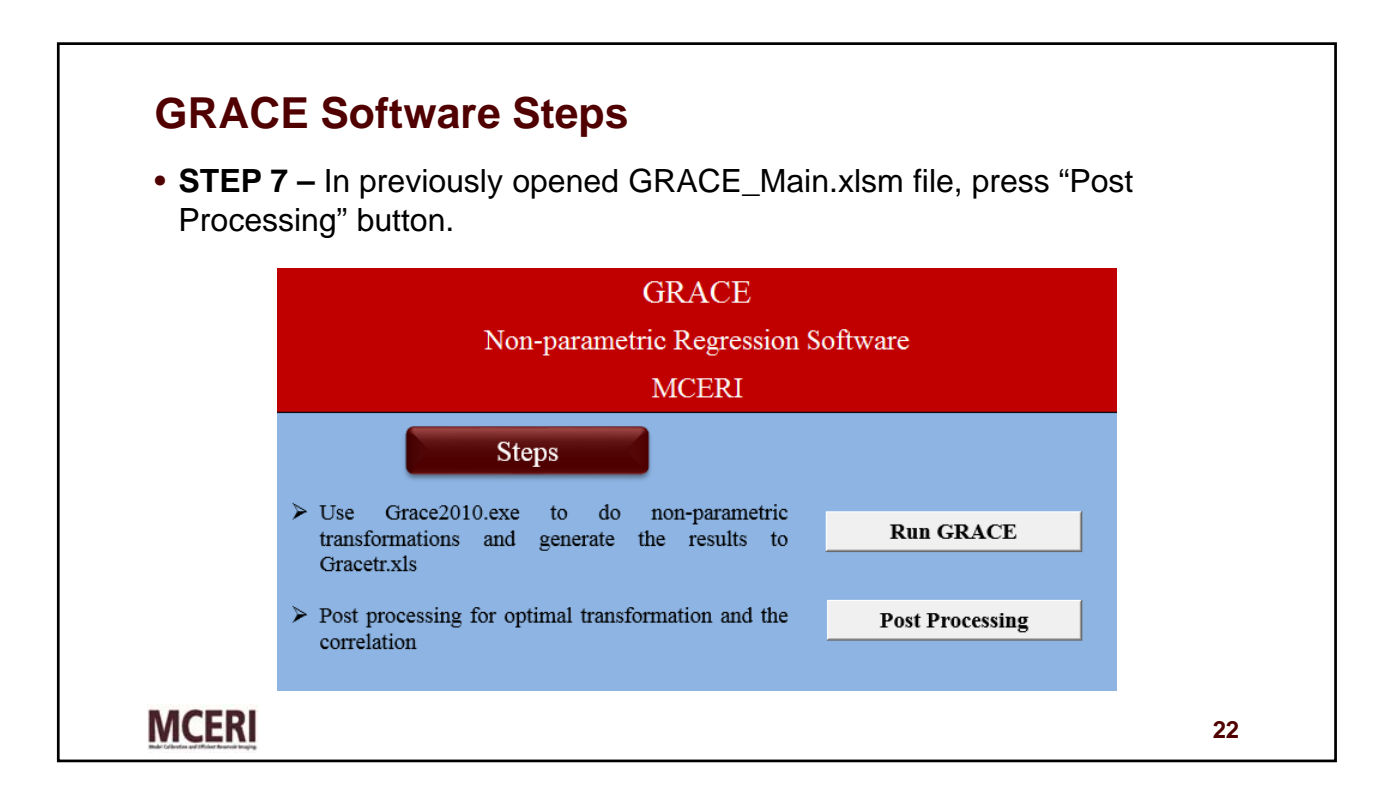

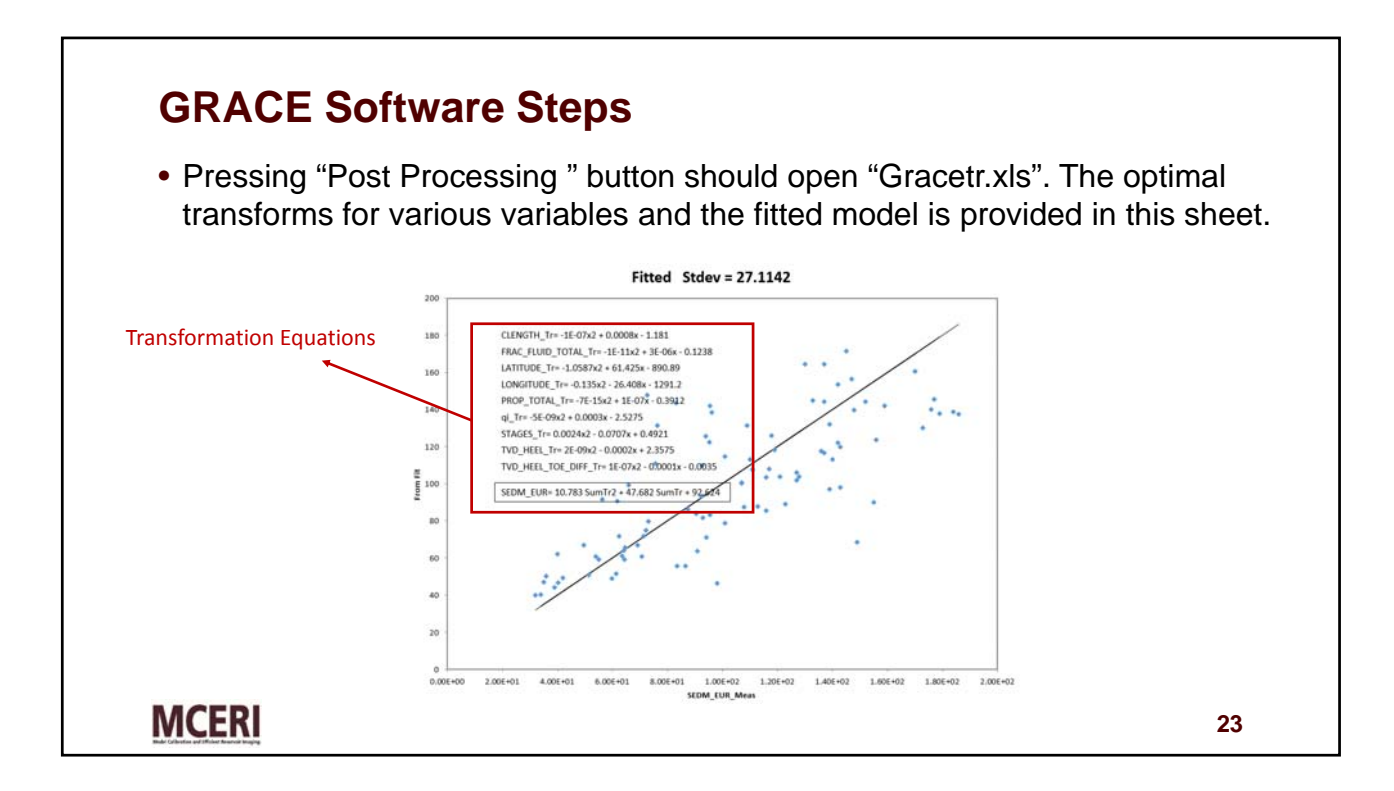

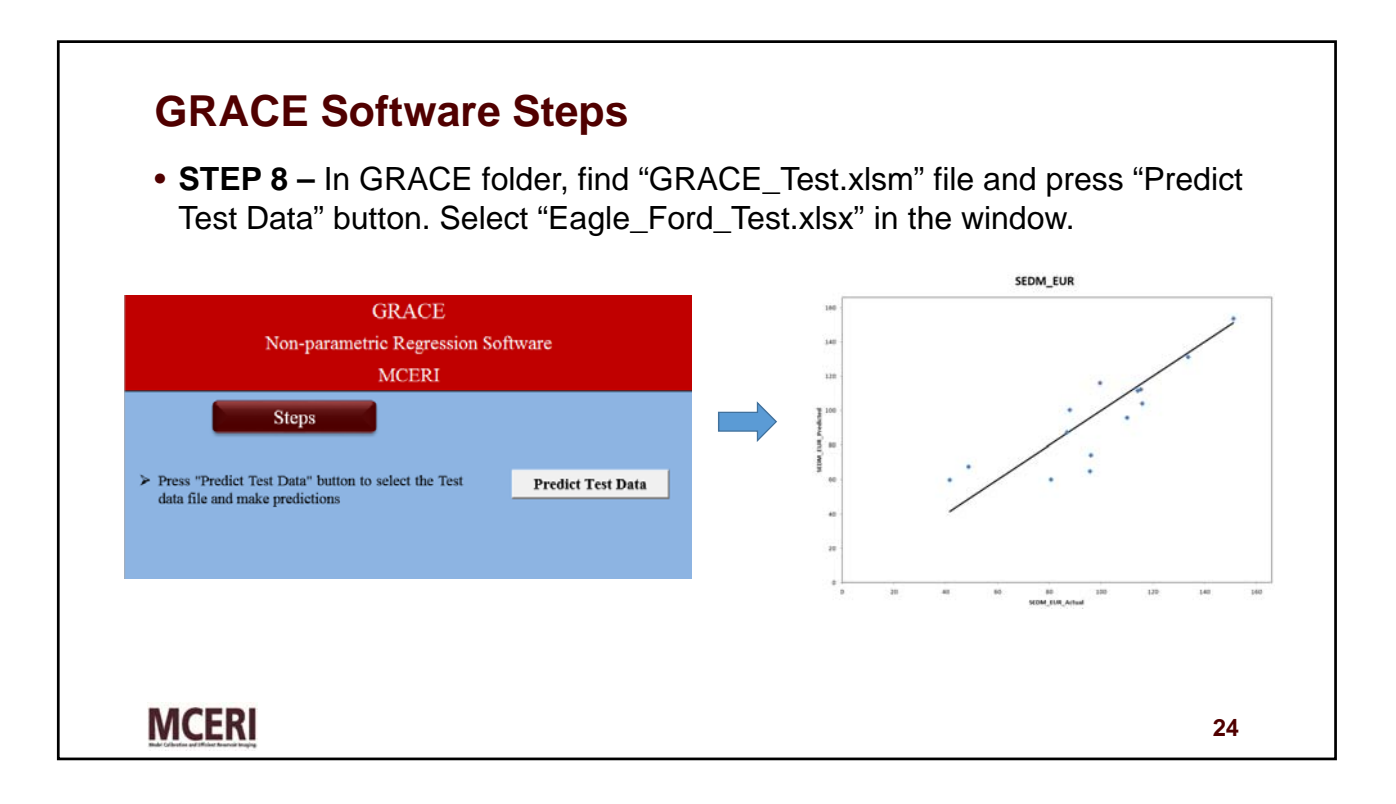